# MINI-PROJET D'ÉVALUATION FORMATIVE DÉMARCHE BIM REVIT STRUCTURE - ROBOT STRUCTURAL ANALYSIS PROFESSIONAL

# **Ressources**

Maquette mini-projet Hangar Perspective et hypothèse de charges Logiciels : Autodesk Revit 2019 Robot S.A 2019

## **TRAVAIL DEMANDE**

# 1- Lancer Revit 2019,

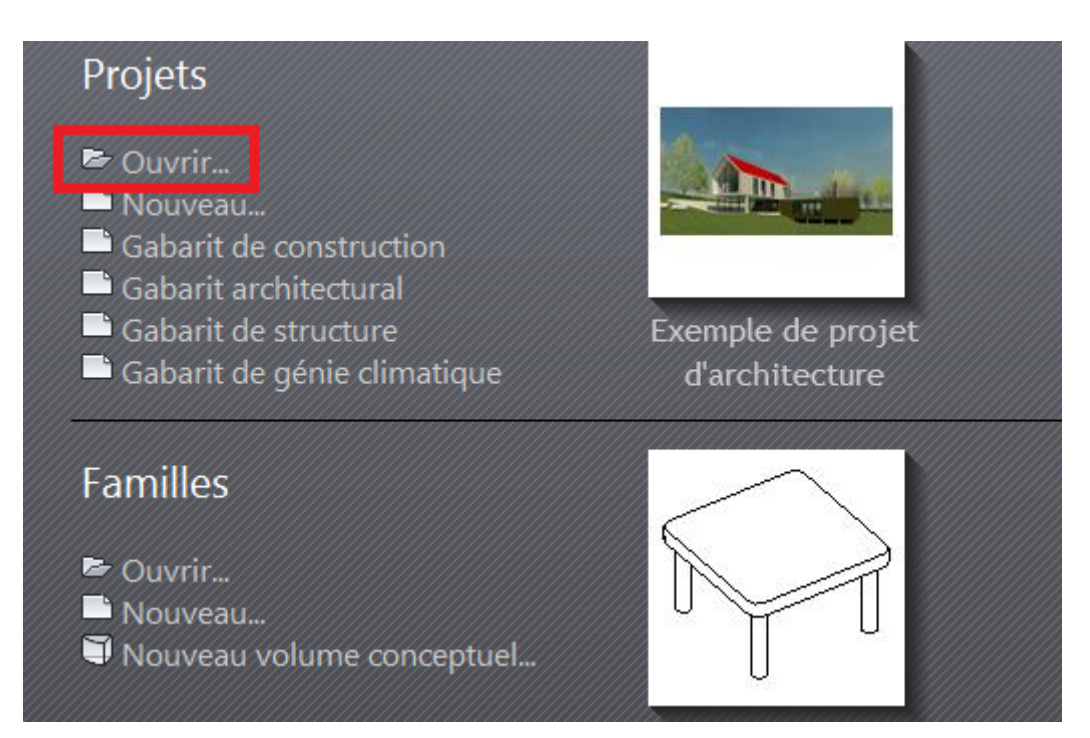

Ouvrir le fichier « Maquette mini-projet Hangar », l'enregistrer dans vos documents

Important : Cliquer sur 3D s'il n'y a aucune vue visible à l'écran

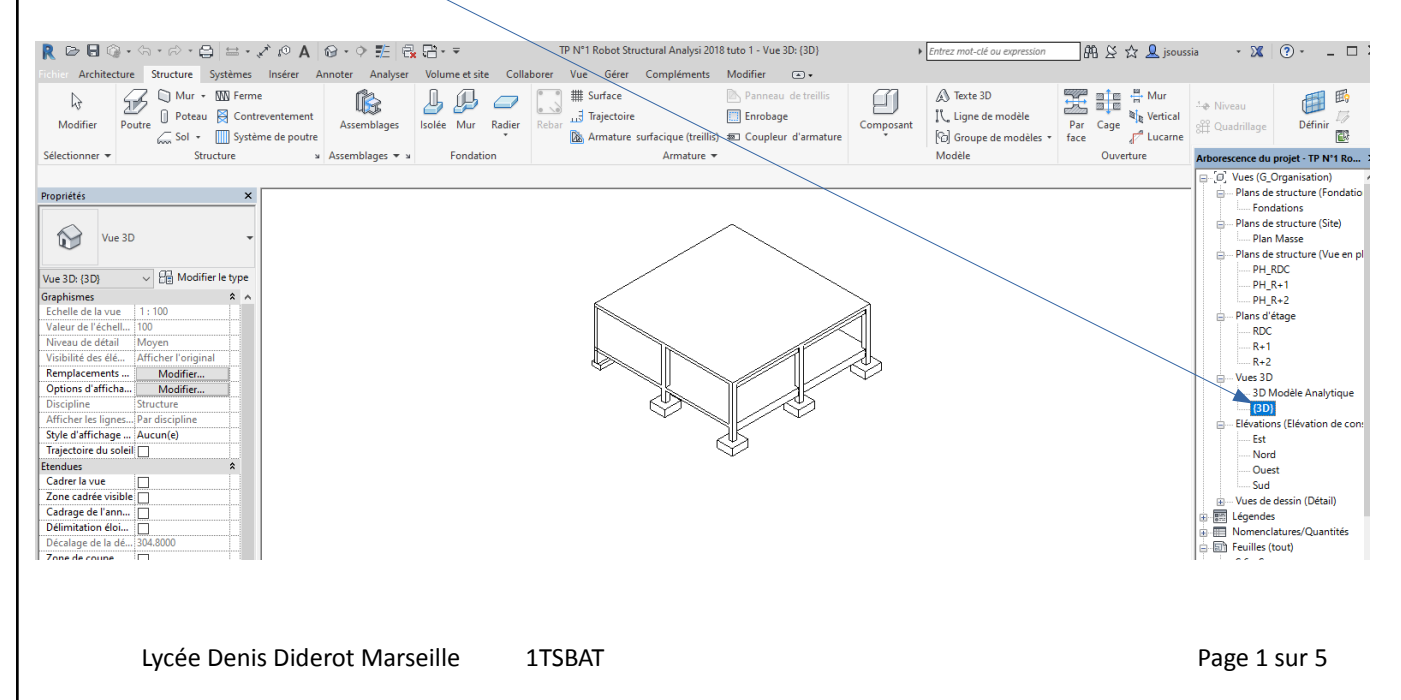

# 2- Vérification et réglage du modèle Analytique Revit Structure

Se mettre dans la vue 3D Modèle Analytique

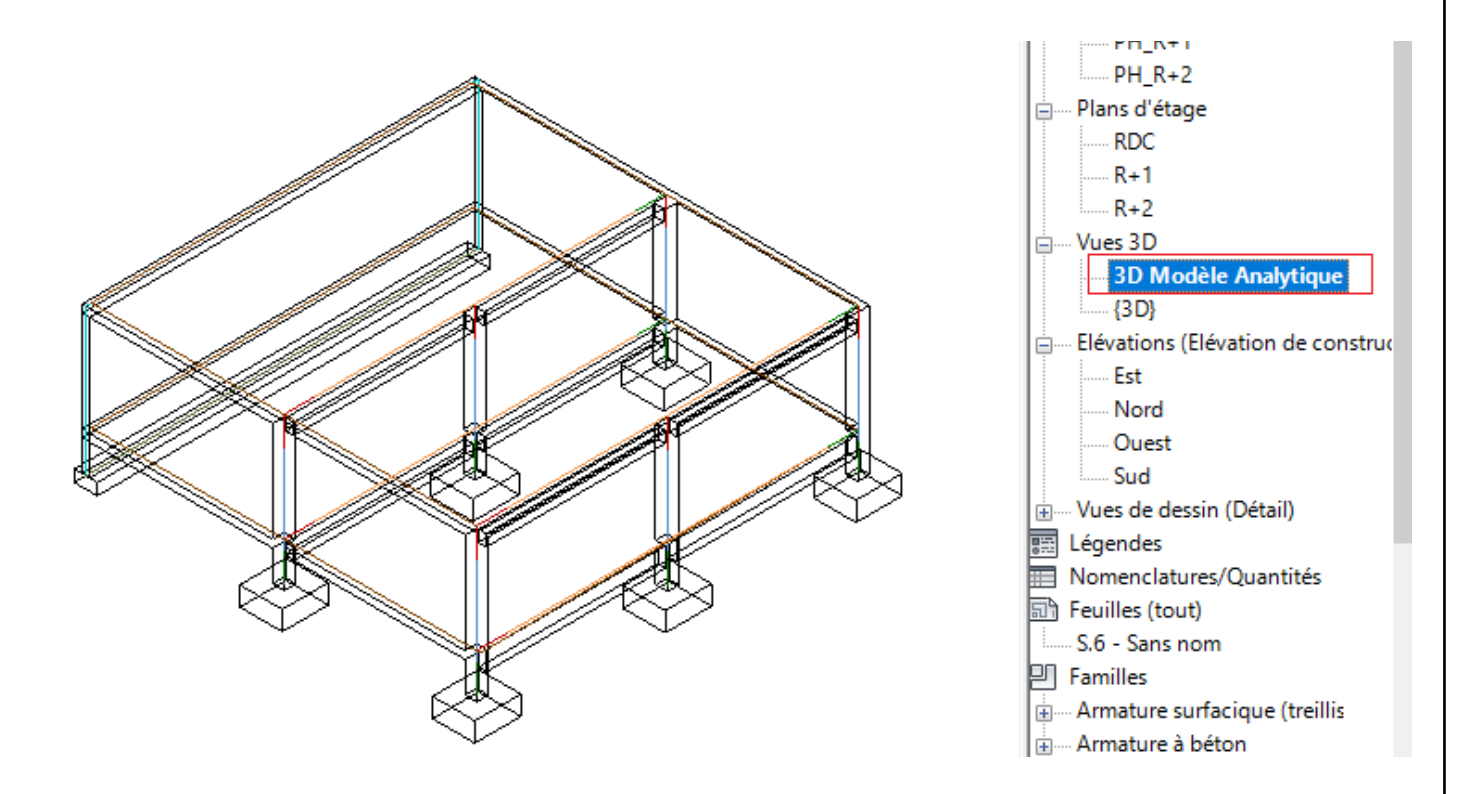

Important : en cas d'oubli de la méthode, revoir le paragraphe 2 du Tutoriel Initiation Robot S.A

Ne pas sauter cette étape avant de commencer le chargement des structures

#### 2.1 - Réglage du modèle analytique

Avec Analyser puis Ajuster

#### 2.2 - Vérification des conditions d'appui

Avec Analyser puis Conditions d'appui. Vérifier qu'il n'y a pas d'éléments non appuyés

### 2.3- Vérification des ouvrages et matériaux de structure

Pour chaque ouvrage : dalle, mur, poutre, poteau et semelle, vérifier que c'est un élément de structure

# 3- Chargement des charges associées au modèle analytique

## **Rappel**

Les charges permanentes des structures : poids propres des dalles, murs, poutres, poteaux et semelles sont prises en compte automatiquement par le logiciel.

Les charges permanentes hébergées G1 sont les charges additionnelles:

- pour les planchers : chape, revêtement de sol, ....
- pour les murs : les enduits, les complexes d'isolants, les bardages, ....

### Les charges d'exploitation hébergées sont Q1:

- charges d'exploitation plancher selon catégorie bâtiment définies par l'EC1

### Document ressource : Perspective et hypothèse de charges Hangar

Important : en cas d'oubli de la méthode, revoir le paragraphe 5 du Tutoriel Initiation Robot S.A

## 3.1- Charge permanente G1 et exploitation Q1 du plancher bas RDC

- Réaliser le chargement des charges G1 et Q1

## 3.2- Charge permanente G1 et exploitation Q1 du plancher haut RDC (toiture)

- Réaliser le chargement des charges G1 et Q1

### Production numérique attendue du modèle analytique chargé

- Faire une capture d'écran du modèle pour votre compte rendu

### 4- Exportation du modèle analytique vers Robot Structural Analysis

- Réaliser l'exportation du modèle analytique Revit Structure vers Robot S.A

- Faire une capture d'écran pour votre compte rendu

Important : en cas d'oubli de la méthode, revoir le paragraphe 4 du Tutoriel Initiation Robot S.A

## 5- Vérification des charges dans Robot

- Vérifier que les charges appliquées au modèle analytique Revit structure ont été bien transférées dans Robot Structural Analysis.

### Production numérique attendue du modèle importé dans Robot Structural Analysis

- Faire une capture d'écran du modèle importé pour votre compte rendu

Important : en cas d'oubli de la méthode, revoir le paragraphe 5 du Tutoriel Initiation Robot S.A

# 6- Paramétrage des préférences et normes de calcul

Important : en cas d'oubli de la méthode, pour cette partie, revoir le paragraphe 6 du Tutoriel

### 6.1 Préférences

- Vérifier et paramétrer les préférences

#### 6.2 Matériaux

- Vérifier et paramétrer les matériaux

#### 6.3 Préférences de la tâche

- Vérifier et paramétrer les préférences de la tâche

### Production numérique attendue fin paramétrage des préférences

- Faire une capture d'écran de la fenêtre préférences de la tâche pour votre compte rendu

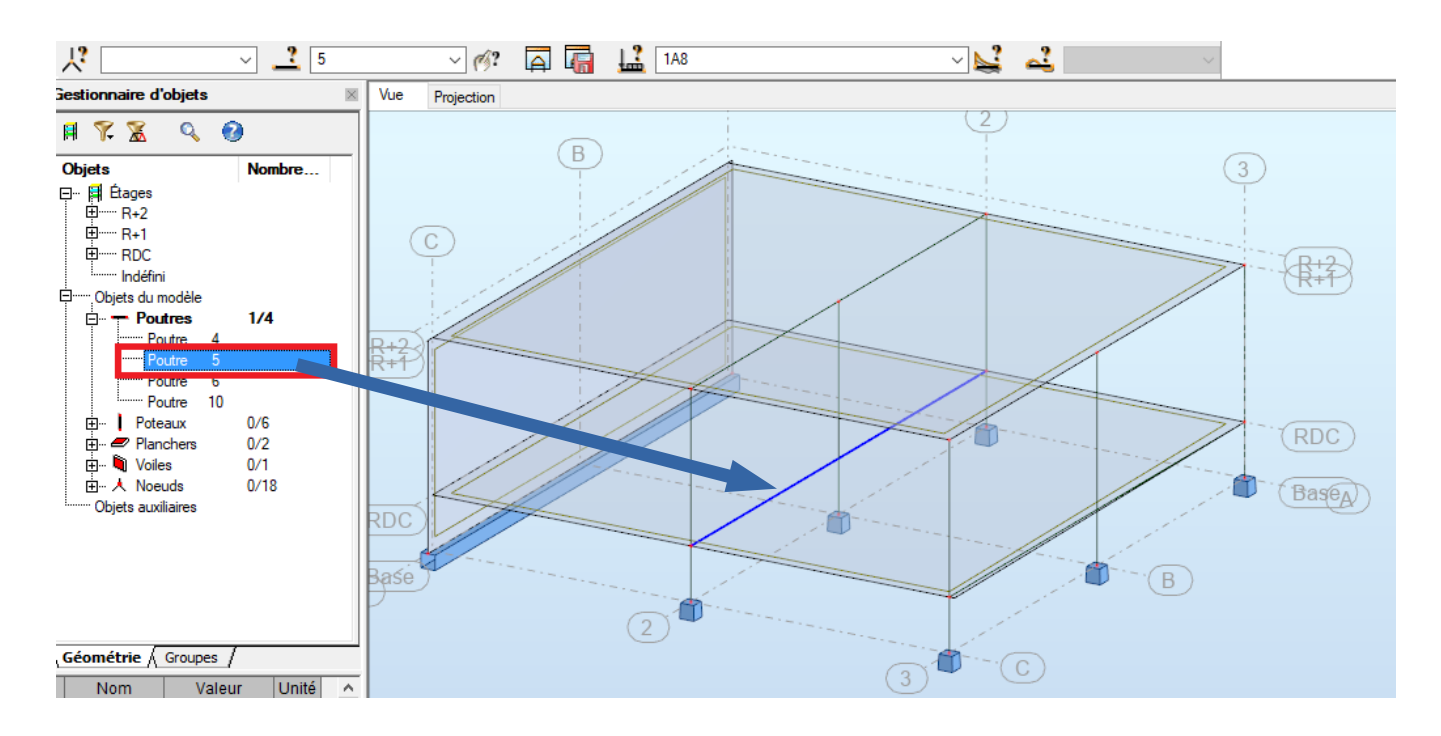

# 7- Plan exécution de la poutre 5

Important : en cas d'oubli de la méthode, pour cette partie, revoir le paragraphe 8 du Tutoriel

- Paramétrer le calcul de la poutre 5
- lancer le calcul et sortir le plan d'exécution l'imprimer en pdf
- analyser le plan d'exécution, en particulier la densité d'acier par rapport aux poutres courantes

### Production numérique attendue de l'étude de la poutre 5

- plan d'exécution en pdf et le commentaire d'analyse

# 8- Plan exécution du poteau 2

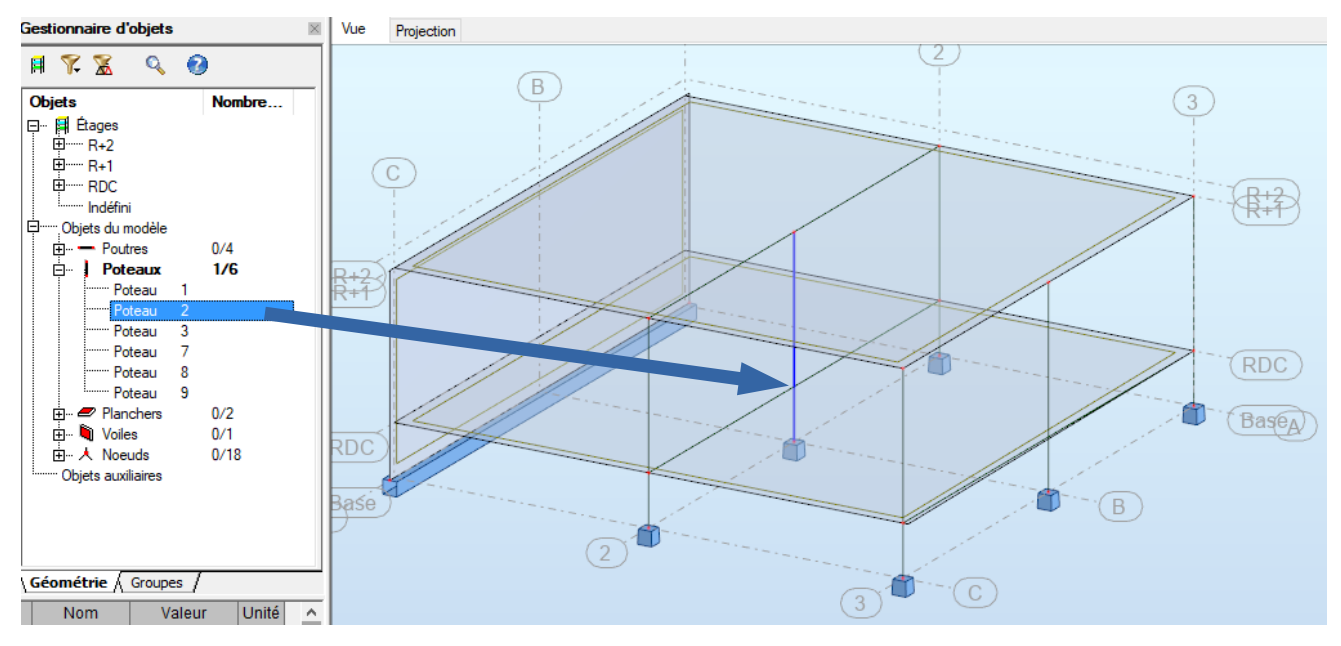

Important : en cas d'oubli de la méthode, pour cette partie, revoir le paragraphe 9 du Tutoriel - Paramétrer le calcul du poteau 2,

- lancer le calcul et sortir le plan d'exécution, l'imprimer en pdf et le sauvegarder dans P22
- analyser le plan d'exécution et la densité d'acier par rapport aux poteaux courants

## Production numérique attendue de l'étude du poteau 2

- plan d'exécution en pdf et le commentaire d'analyse

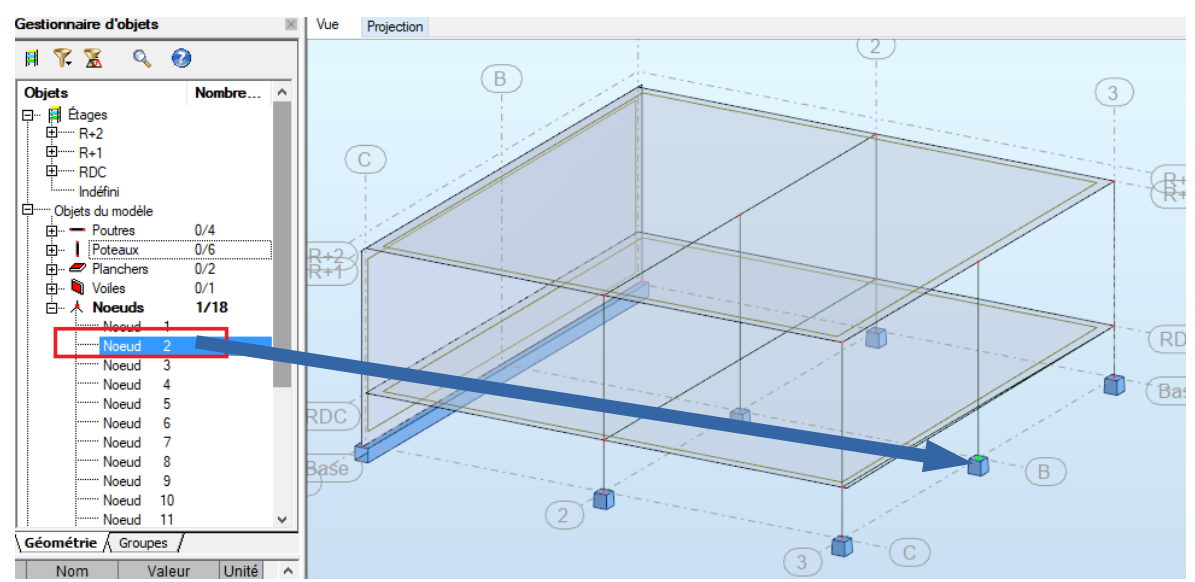

# 9- Plan exécution de la semelle isolée 2 (nœud 2)

**Important** : en cas d'oubli de la méthode, pour cette partie, revoir le paragraphe 10 du Tutoriel - Paramétrer le calcul de la semelle 2,

- lancer le calcul et sortir le plan d'exécution, l'imprimer en pdf et le sauvegarder dans P22

- analyser le plan d'exécution et la densité d'acier par rapport aux fondations courantes

## Production numérique attendue de l'étude de la semelle isolée 2

- plan d'exécution en pdf et le commentaire d'analyse